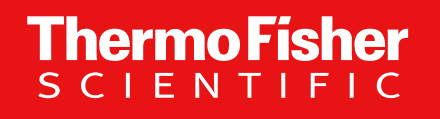

# SCMS admin reference guide

Reports user Version 2023

The world leader in serving science

Supply Center operations | Version 2023

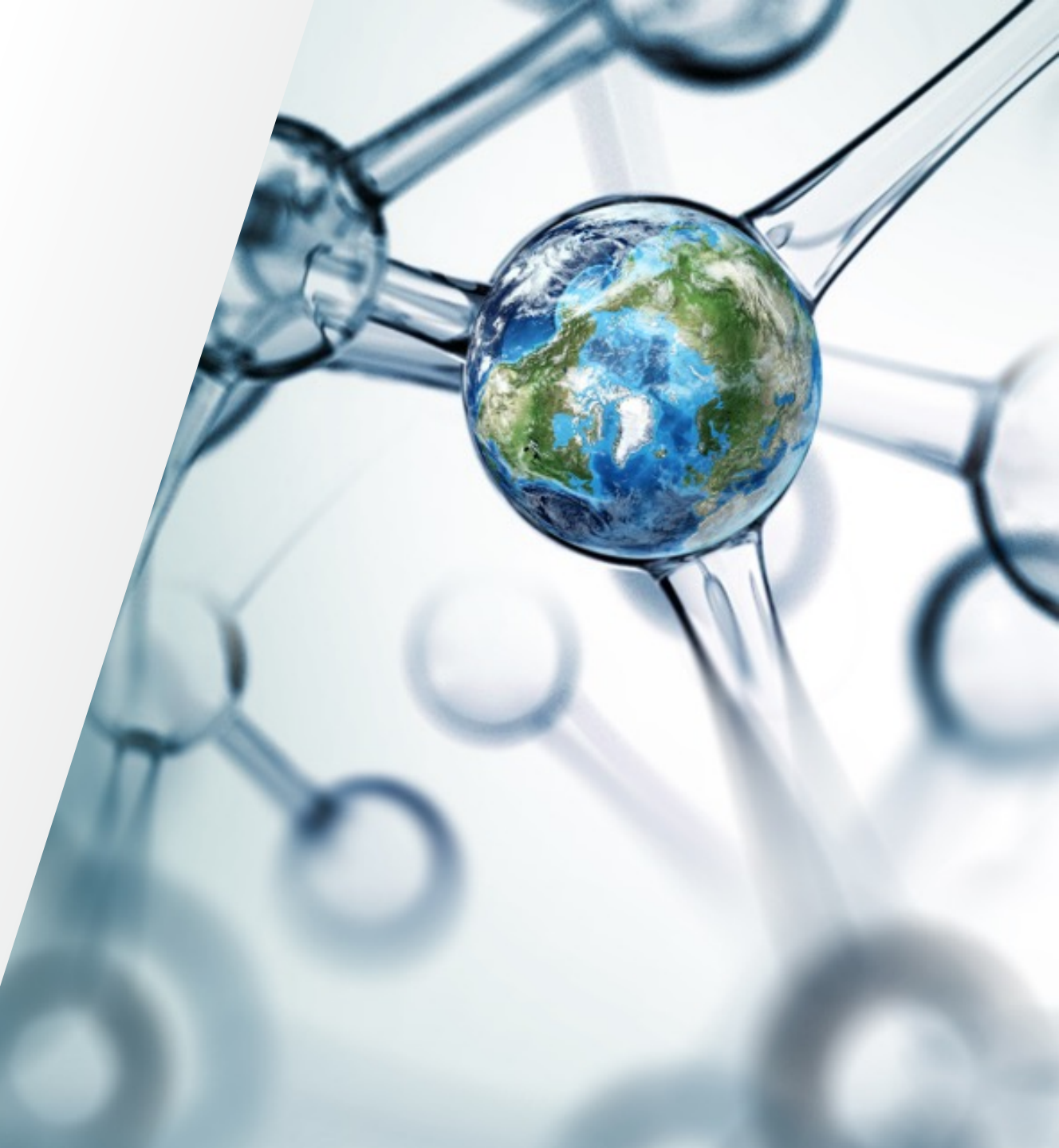

## Contents

#### Login

• Home page: overview

#### Reports

2

- Transaction Report
- Exporting to Excel
- User Report
- Stock List Report

#### 3 Premier units

Lot Expiration Report

#### Tools

• Manage My Stock: History

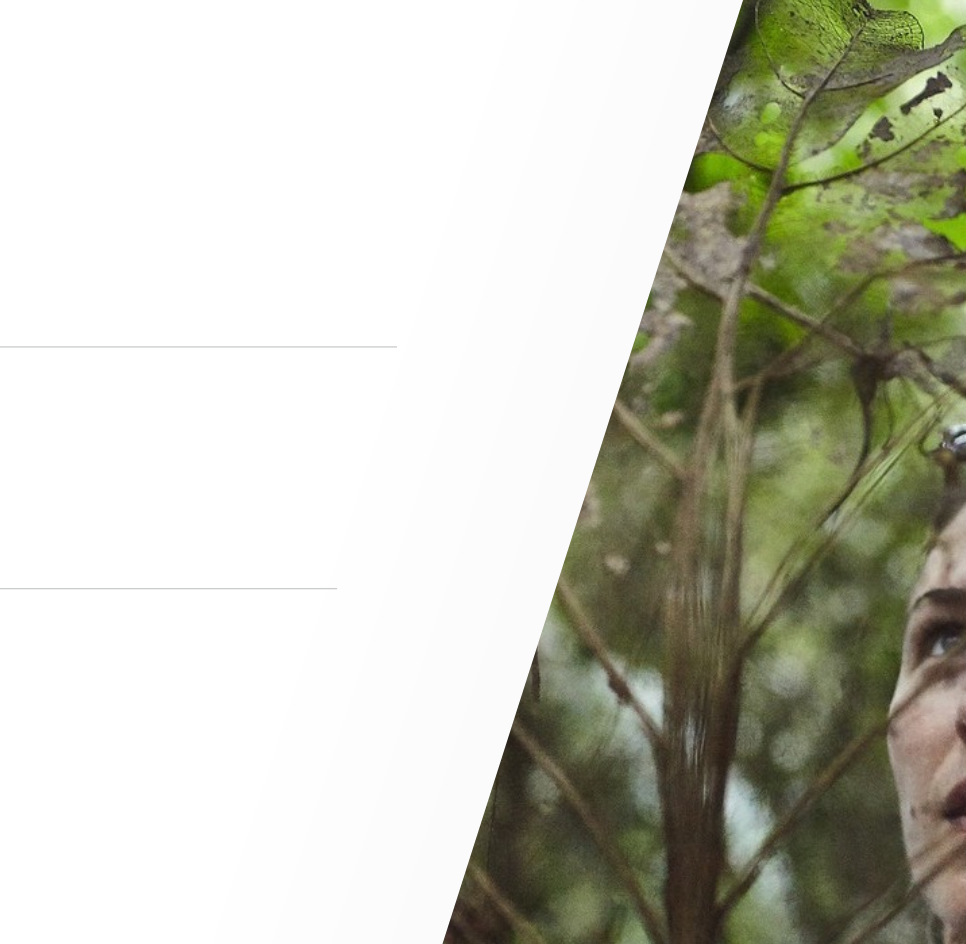

Thermo Fisher

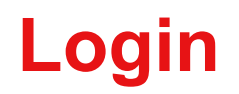

#### Log in using your SCMS admin username and password

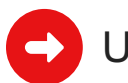

URL: commerce.thermofisher.com/admin/login.cfm

| ThermoFisher<br>SCIENTIFIC | Don't have access? <b>REQUEST AN ACCOUNT</b>                                                                                         |
|----------------------------|----------------------------------------------------------------------------------------------------|
|                            | <form></form>                                                                                                    |
|                            | Terms of Service       Privacy Policy       Price & Freight Policy         © 2023 Thermo Fisher Scientific Inc. All Rights Reserved. |

## Home page: overview

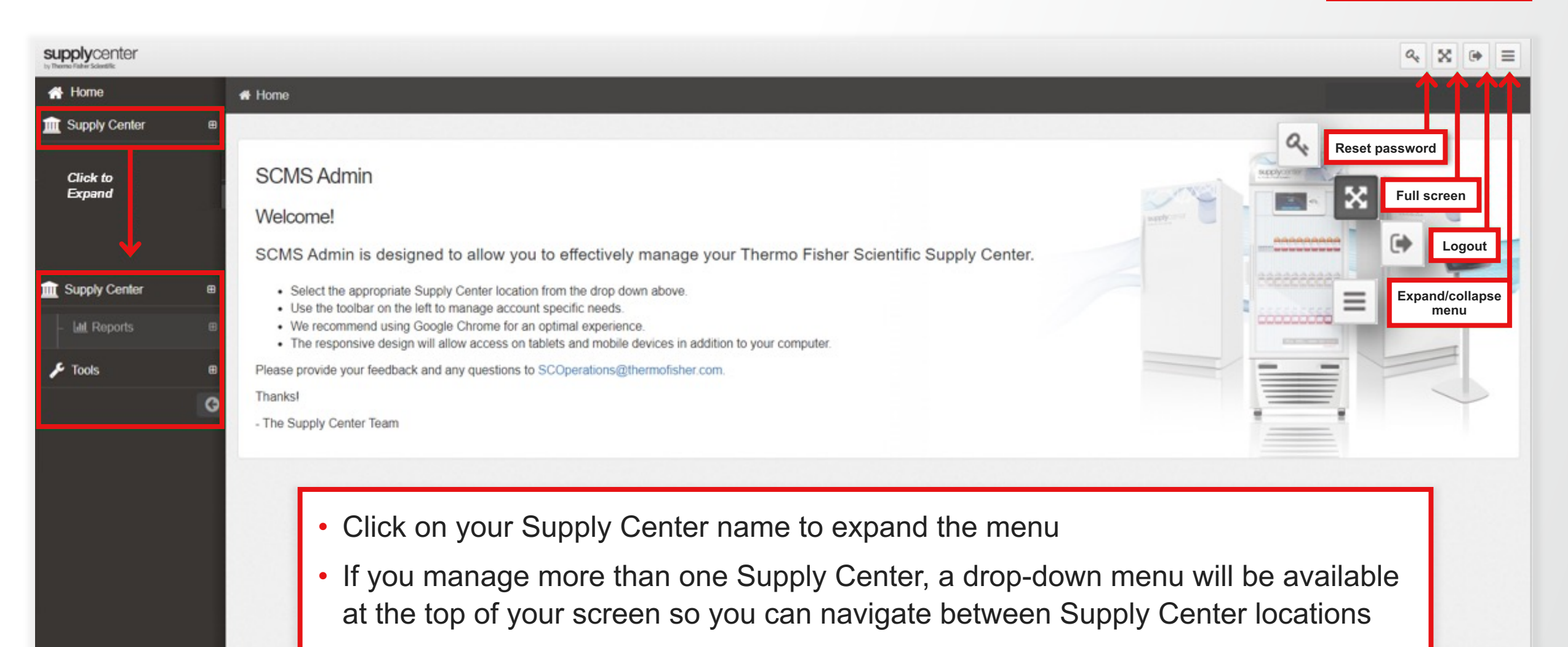

© 2023 Thermo Fisher Scientific Inc. All Rights Reserved.

### **Reports**

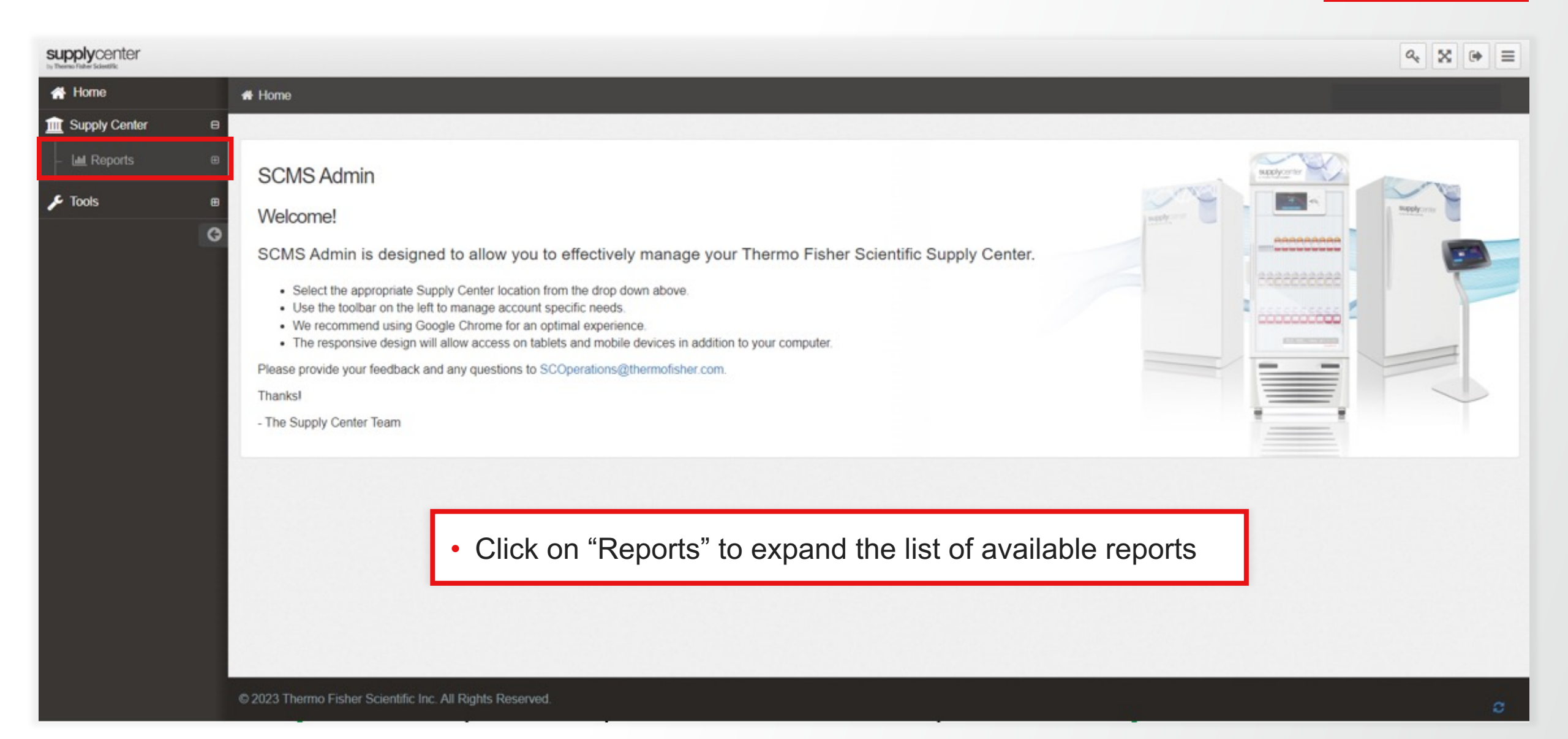

#### 6 Supply Center operations | Version 2023

# **Reports: Transaction Report**

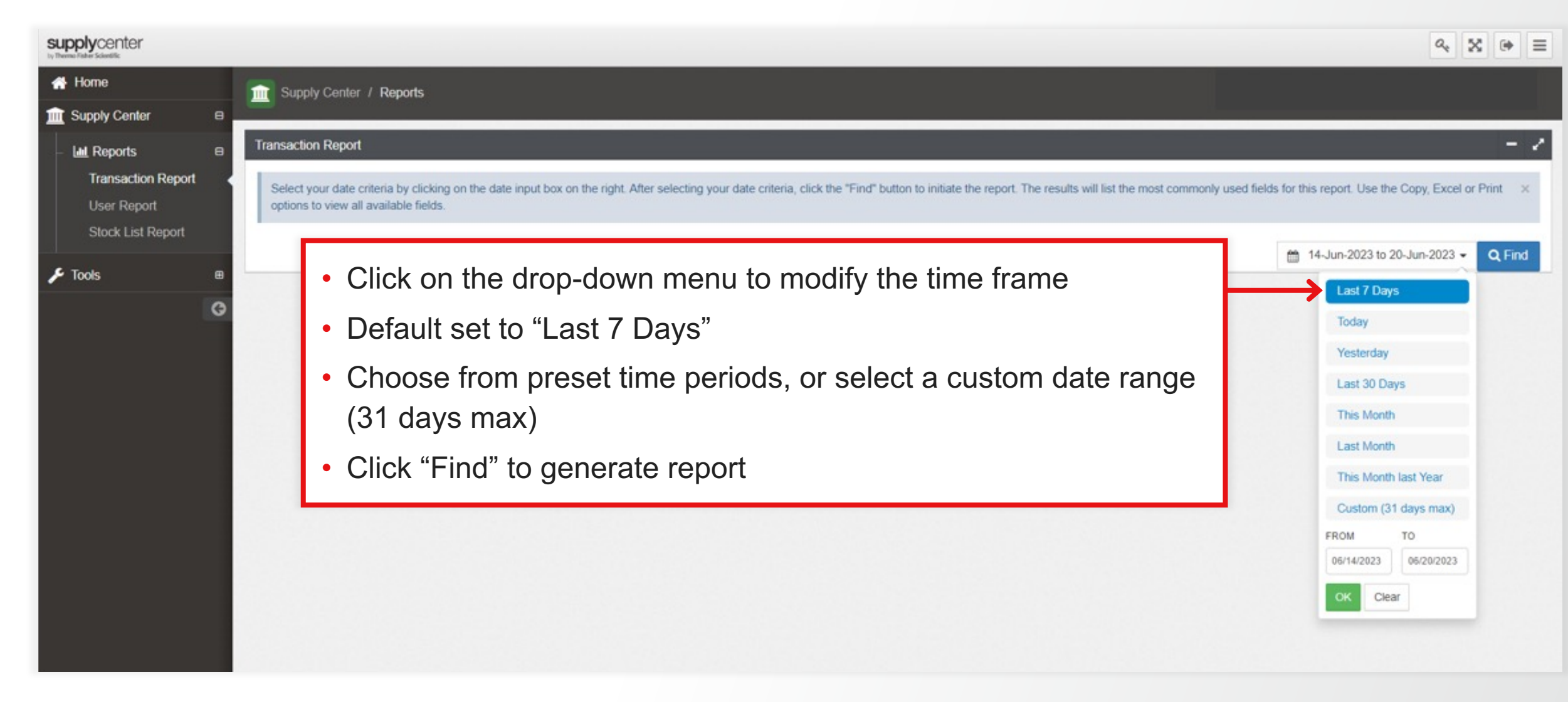

#### **Thermo Fisher** SCIENTIFIC

# **Reports: Transaction Report**

| Home Supply Center                                                       | Home Supply Center / Reports         |                                  |                                                        |                        |                         |                       | Ability to filter by any column                                                          |               |           |                 |              |                   |                 |  |  |
|--------------------------------------------------------------------------|--------------------------------------|----------------------------------|--------------------------------------------------------|------------------------|-------------------------|-----------------------|------------------------------------------------------------------------------------------|---------------|-----------|-----------------|--------------|-------------------|-----------------|--|--|
| Let Reports     Transaction Report     User Report     Stock List Report | B Transaction<br>Select y<br>options | n Repor<br>our date<br>to view a | t<br>criteria by clicking on t<br>Il available fields. | he date input box on t | the right. After select | ting your date criter | <ul> <li>or combination of columns</li> <li>Options to copy, print, or export</li> </ul> |               |           |                 |              |                   |                 |  |  |
| 🗲 Tools 👘                                                                | B Search:                            | Filter wi                        | thin the results                                       |                        |                         |                       |                                                                                          |               |           |                 |              | 14-Jun-2023 to 20 | py Excel Print  |  |  |
|                                                                          | G Filter C                           | Drder                            | Filter OrderItem                                       | Filter LastNa          | Filter FirstNa          | Filter Invoic         | Filter Invoi                                                                             | Filter OrderD | Filter SK | Filter Descript | Filter Quant | Filter EndUsersF  | Filter EndUsers |  |  |
|                                                                          | OrderID                              |                                  | OrderitemType                                          | LastName               | FirstName               | Invoice<br>Number     | Invoice<br>Status                                                                        | OrderDate     | вки о     | Description     | Quantity     | EndUsersPrice     | EndUsersCost    |  |  |
|                                                                          |                                      |                                  |                                                        |                        |                         |                       | No data available in table                                                               |               |           |                 |              |                   |                 |  |  |
|                                                                          | Showing                              | Showing 0 to 0 of 0 entries      |                                                        |                        |                         |                       |                                                                                          |               |           |                 |              |                   | Previous Next   |  |  |
|                                                                          |                                      |                                  |                                                        |                        |                         |                       |                                                                                          |               |           |                 |              |                   |                 |  |  |
|                                                                          |                                      |                                  |                                                        |                        |                         |                       |                                                                                          |               |           |                 |              |                   |                 |  |  |
|                                                                          |                                      |                                  |                                                        |                        |                         |                       |                                                                                          |               |           |                 |              |                   |                 |  |  |
|                                                                          | © 2023 The                           | mo Eist                          | er Scientific Inc. All P                               | inhte Decenved         |                         |                       |                                                                                          |               |           |                 |              |                   |                 |  |  |

# **Reports: Transaction Report**

5/14/2025

5/14/2025

#### Export to Microsoft<sup>™</sup> Excel<sup>™</sup> for additional fields

| File | e Hom   | e Insert | Page Lay | out Form  | ulas Data  | Review  | w View    | Automat   | e Help | SAP A  | nalytics | Cloud   |        |          |        |          |          |         |           |              | P        | Comments    | ය Share    | *  |
|------|---------|----------|----------|-----------|------------|---------|-----------|-----------|--------|--------|----------|---------|--------|----------|--------|----------|----------|---------|-----------|--------------|----------|-------------|------------|----|
| A1   |         | • I 🗙    | √ fx     | OrderID   |            |         |           |           |        |        |          |         |        |          |        |          |          |         |           |              |          |             |            | ۷  |
|      | А       | В        | С        | D         | E          | F       | G         | н         | 1      |        | J        | К       | L      | 1        | N      | N        | 0        | Р       | Q         | R            | s        | т           | U          | •  |
| 1    | OrderID | OrderTyp | Auxitem  | Chargelce | OrderItem  | LastNam | e FirstNa | ame Email | PhoneN | ur PON | lumbe    | Custome | Contra | ctN User | Card ( | Customer | Customer | CartKey | Invoice N | L Invoice St | OrderDa  | te ShipDate | DateFinali | iC |
| 2    |         | SO       | 0        | 0         | Catalog Pr |         |           |           |        |        |          |         |        |          |        |          |          |         |           | SHIPPED      | 06/05/20 | 206/07/202  | 06/08/202  | 25 |
| 3    |         | SO       | 0        | 0         | Catalog Pr |         |           |           |        |        |          |         |        |          |        |          |          |         | 10952     | COMPLET      | 05/22/20 | 205/24/202  | 05/24/202  | 25 |
| 4    |         | SO       | 1        | 0         | Charges    |         |           |           |        |        |          |         |        |          |        |          |          |         |           |              | 05/22/20 | 2           |            | 1  |
| 5    |         | SO       | 0        | 0         | Catalog Pr |         |           |           |        |        |          |         |        |          |        |          |          |         | 10953     | COMPLET      | 05/23/20 | 205/31/202  | 05/31/202  | 25 |
| 6    |         | SO       | 1        | 0         | Charges    |         |           |           |        |        |          |         |        |          |        |          |          |         |           |              | 05/23/20 | 12          |            | 1  |
| 7    |         | SO       | 0        | 0         | Catalog Pr |         |           |           |        |        |          |         |        |          |        |          |          |         | 10954     | COMPLET      | 05/24/20 | 205/31/202  | 05/31/202  | 25 |
| 8    |         | SO       | 1        | 0         | Charges    |         |           |           |        |        |          |         |        |          |        |          |          |         |           |              | 05/24/20 | 12          |            | 1  |
| 9    |         | SO       | 0        | 0         | Catalog Pr |         |           |           |        |        |          |         |        |          |        |          |          |         | 10955     | COMPLET      | 05/24/20 | 205/31/202  | 05/31/202  | 25 |
| 10   |         | SO       | 1        | 0         | Charges    |         |           |           |        |        |          |         |        |          |        |          |          |         |           |              | 05/24/20 | 2           |            | 1  |
| 11   |         | SO       | 0        | 0         | Catalog Pr |         |           |           |        |        |          |         |        |          |        |          |          |         |           | Not in E1    | 05/25/20 | 12          |            | 5  |
| 12   |         | SO       | 1        | 0         | Charges    |         |           |           |        |        |          |         |        |          |        |          |          |         |           |              | 05/25/20 | 2           |            | 1  |
| 13   |         | SO       | 0        | 0         | Catalog Pr |         |           |           |        |        |          |         |        |          |        |          |          |         |           | SHIPPED      | 05/28/20 | 206/07/202  | 06/08/202  | 25 |
| 14   |         | SO       | 1        | 0         | Charges    |         |           |           |        |        |          |         |        |          |        |          |          |         |           |              | 05/28/20 | 2           |            | 1  |
| 15   |         | SO       | 0        | 0         | Catalog Pr |         |           |           |        |        |          |         |        |          |        |          |          |         |           | SHIPPED      | 05/31/20 | 2 06/07/202 | 06/08/202  | 25 |
| 16   |         | SO       | 1        | 0         | Charges    |         |           |           |        |        |          |         |        |          |        |          |          |         |           |              | 05/31/20 | 2           |            | 1  |
| 17   |         | SO       | 0        | 0         | Catalog Pr |         |           |           |        |        |          |         |        |          |        |          |          |         |           | SHIPPED      | 06/01/20 | 2 06/07/202 | 06/08/202  | 25 |
| 18   |         | SO       | 1        | 0         | Charges    |         |           |           |        |        |          |         |        |          |        |          |          |         |           |              | 06/01/20 | 2           |            | 1  |
| 19   |         | SO       | 0        | 0         | Catalog Pr |         |           |           |        |        |          |         |        |          |        |          |          |         |           | SHIPPED      | 06/05/20 | 2 06/07/202 | 06/08/202  | 25 |
| 20   |         | SO       | 1        | 0         | Charges    |         |           |           |        |        |          |         |        |          |        |          |          |         |           |              | 06/05/20 | 2           |            | 1  |
| 21   |         | SO       | 0        | 0         | Catalog Pr |         |           |           |        |        |          |         |        |          |        |          |          |         |           | SHIPPED      | 06/06/20 | 2 06/07/202 | 06/08/202  | 25 |
| 22   |         | SO       | 1        | 0         | Charges    |         |           |           |        |        |          |         |        |          |        |          |          |         |           |              | 06/06/20 | 2           |            | 1  |
| 23   | - F     |          |          |           |            |         |           |           |        |        |          |         |        |          |        |          |          |         |           |              |          |             | 6/14/202   | 25 |

View order type, contents, quantities, charges, payment and cost-center details, order and shipment dates, end-user details, and other useful information for tracking and reporting purposes.

24 25

26

## **Reports: User Report**

#### View all users associated with selected Supply Center

| upply Center B     |                             |             |                     |              |                    |                   |       |          |          |      |
|--------------------|-----------------------------|-------------|---------------------|--------------|--------------------|-------------------|-------|----------|----------|------|
| ∎ Reports 🛛 🗎      | User Report                 |             |                     |              |                    |                   |       |          |          |      |
| Transaction Report |                             |             | Registered Users:   |              | 3                  | 06/20/2023        |       |          |          |      |
| Stock List Report  |                             |             | Active Users:       |              | 0 (0%)             | 00/20/2020        |       |          |          |      |
| ols 🖷              | Search:                     |             |                     |              |                    |                   |       | Copy Exc | el PDF   | P    |
| G                  | Filter Login                | Filter Name | Filter Email        | Filter Phone | Filter Reg Date    | Filter Trans Date |       | 1        |          |      |
|                    |                             | O Name      | Enal                | Rhone        | Pagistration Data  | Last Transaction  | Total | Total    | 0        | rder |
|                    | Login Name                  | Parte       | Email               | FINITE       | Registration bette |                   |       |          |          |      |
|                    | Showing 1 to 3 of 3 entries | Ability to  | o filter by any col | lumn or d    | combinatio         | n of columr       | าร    | F        | Previous | n I  |

# **Reports: Stock List Report**

#### View current inventory in selected Supply Center

| Supplycenter         In Transaction Report | 8        | Supply Center     | / Reports Ab   | ility to filter by a<br>Options to copy, p             | any colum<br>rint, or exp | n or comb<br>ort | ination of o   | columns          | Сору         | Excel PDF Print       |
|--------------------------------------------|----------|-------------------|----------------|--------------------------------------------------------|---------------------------|------------------|----------------|------------------|--------------|-----------------------|
| User Report<br>Stock List Report           |          | Filter Sku        | Filter Storage | Filter Name                                            | Filter Display?           | Filter Size      | Filter On Hand | Filter Stock Max | Filter Price | Filter Lot/Expiration |
| 🔎 Tools                                    | <b>#</b> | Sku               | ▲ Storage      | Name <                                                 | Display?                  | Size             | On Hand        | Stock Max        | Price        | Lot/Expiration        |
| . (                                        | G        | 26616             |                | PageRuler™ Prestained Protein<br>Ladder, 10 to 180 kDa | Yes                       | 2 x 250 µL       | 1              | 2                |              |                       |
|                                            |          | FD0054            |                | FastDigest BamHI                                       | Yes                       | 800 reactions    | 1              | 1                |              |                       |
|                                            |          | FD0064            |                | FastDigest Bcnl                                        | Yes                       | 200 reactions    | 1              | 1                |              |                       |
|                                            |          | FD0084            |                | FastDigest BgIII                                       | Yes                       | 200 reactions    | 1              | 1                |              |                       |
|                                            |          | FD0274            |                | FastDigest EcoRI                                       | Yes                       | 800 reactions    | 1              | 1                |              |                       |
|                                            |          | FD0275            |                | FastDigest EcoRI                                       | Yes                       | 2,500 reactions  | 1              | 1                |              |                       |
|                                            |          | FD0434            |                | FastDigest Scal                                        | Yes                       | 100 reactions    | 1              | 1                |              |                       |
|                                            |          | FD0524            |                | FastDigest Kpnl                                        | Yes                       | 300 reactions    | 1              | 1                |              |                       |
|                                            |          | FD0564            |                | FastDigest Mlul                                        | Yes                       | 100 reactions    | 1              | 1                |              |                       |
|                                            |          | FD0583            |                | FastDigest Ndel                                        | Yes                       | 100 reactions    | 1              | 1                |              |                       |
|                                            |          | Showing 1 to 10 o | f 15 entries   |                                                        |                           |                  |                |                  |              | Previous 1 2 Next     |

**Thermo Fisher** 

SCIEN

Thermo Fisher

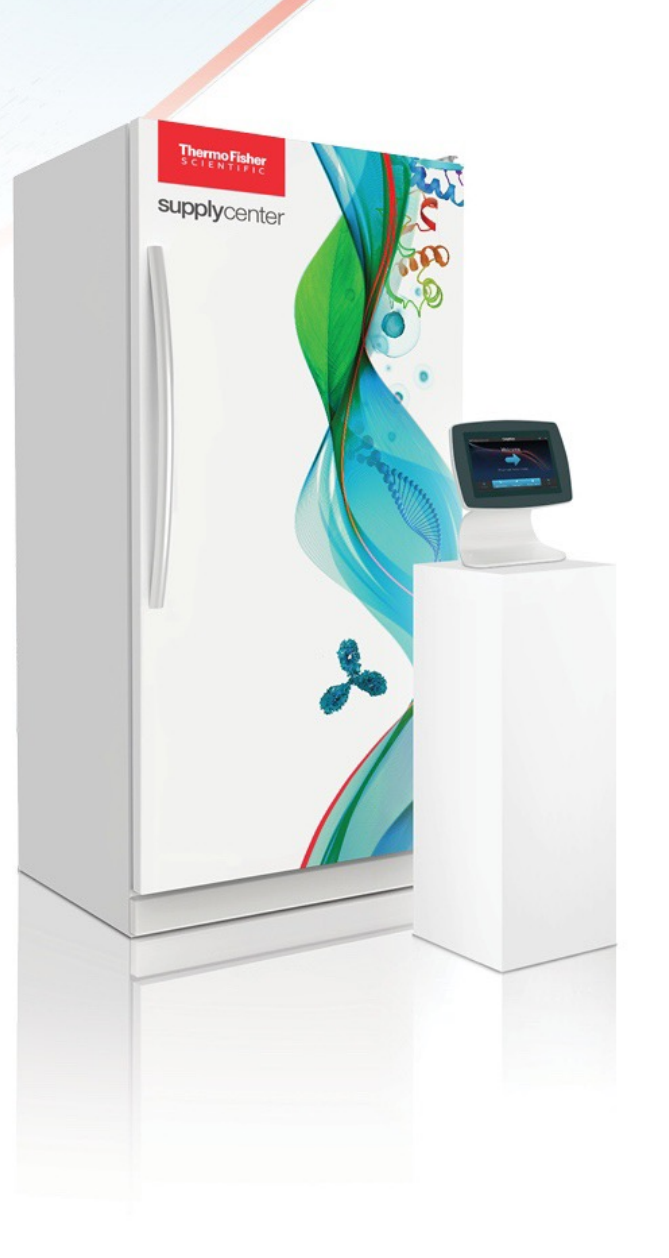

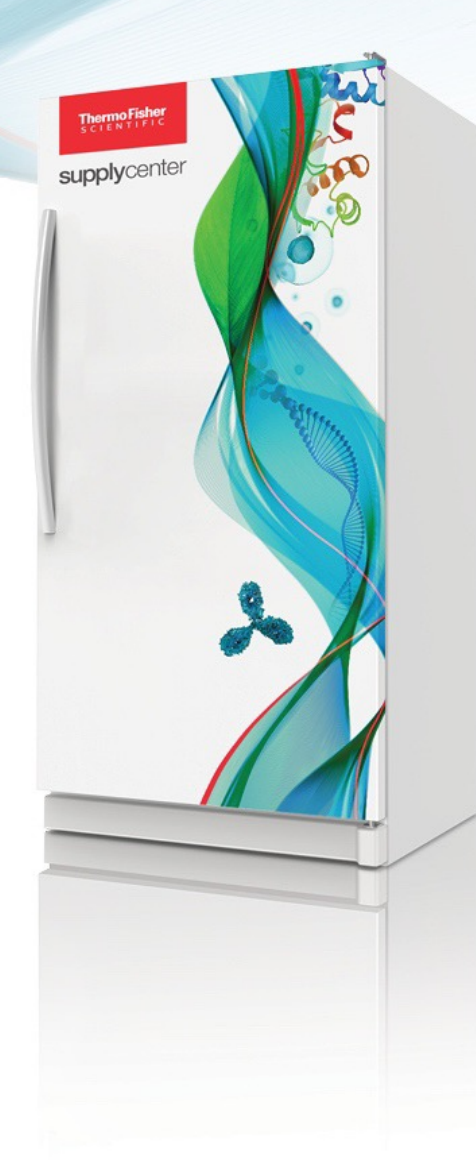

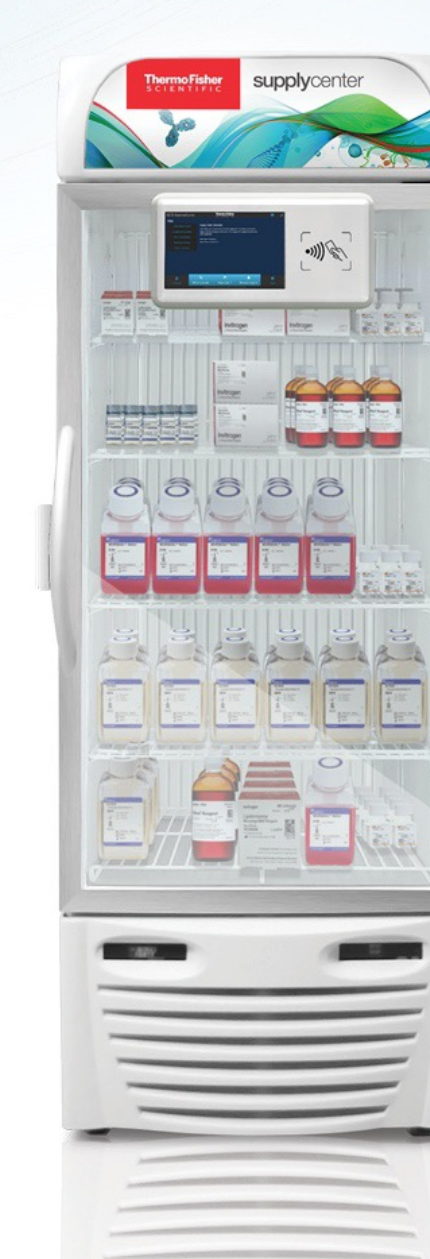

#### 11 For Research Use Only. Not for use in diagnostic procedures. | Supply Center operations | Version 2023

**Premier units** 

# **Reports: Lot Expiration Report**

#### View expiration date of products

| Home               | E   | Home / Reports        |            |            |                            |                    |                |                    |
|--------------------|-----|-----------------------|------------|------------|----------------------------|--------------------|----------------|--------------------|
| Supply Center      | 8   |                       |            |            |                            |                    |                |                    |
| Lett Reports       |     | <b></b>               |            |            |                            |                    |                |                    |
| Transaction Report | н.  |                       |            |            |                            |                    |                |                    |
| User Report        |     | Lot Expiration Report | 1          |            |                            |                    |                | -                  |
| Stock List Report  | ort | County                |            |            |                            |                    |                |                    |
|                    |     | Search:               |            |            |                            |                    |                | Copy Excel PDF Pri |
| Tools              | æ   | Filter Enclosure      | Filter SKU | Filter LOT | Filter RFID                | Filter Descritpion | Filter Expires | Filter Note        |
|                    | G   | Enclosure             | о sku      | CLot       | C RFID C                   | Description        | Expires        | ▲ Note             |
|                    |     | SC2                   | 10855001   | 2451197    | A5A000001099 968320 661400 | LB Broth           | 01/30/2024     |                    |
|                    |     | SC2                   | 10855001   | 2451197    | A5A000001099 109384 873800 | LB Broth           | 01/30/2024     |                    |
|                    |     | SC2                   | 10855001   | 2451197    | A5A000001087 427075 139400 | LB Broth           | 01/30/2024     |                    |
|                    |     | SC2                   | 10855001   | 2451197    | A5A000001286 928247 711600 | LB Broth           | 01/30/2024     |                    |
|                    |     | SC2                   | 10855001   | 2451197    | A5A000001068 620441 872100 | LB Broth           | 01/30/2024     |                    |
|                    |     | SC2                   | 10855001   | 2451197    | A5A000001249 352647 993100 | LB Broth           | 01/30/2024     |                    |
|                    |     | SC2                   | 10855001   | 2451197    | A5A000001093 359446 943500 | LB Broth           | 01/30/2024     |                    |

**Thermo Fisher** 

SCIEN

Thermo Fisher

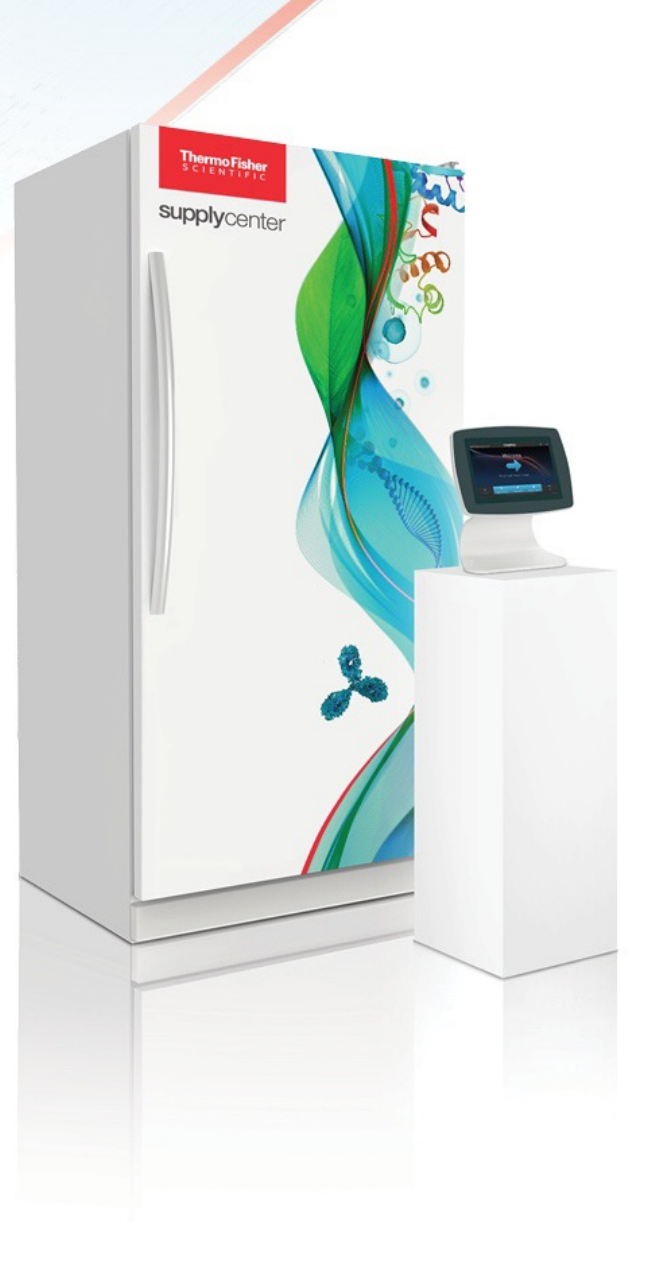

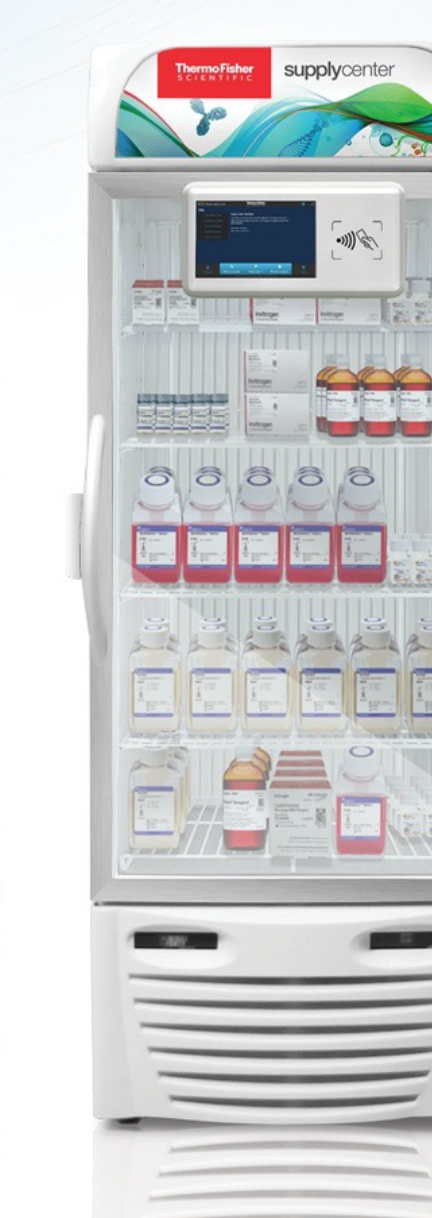

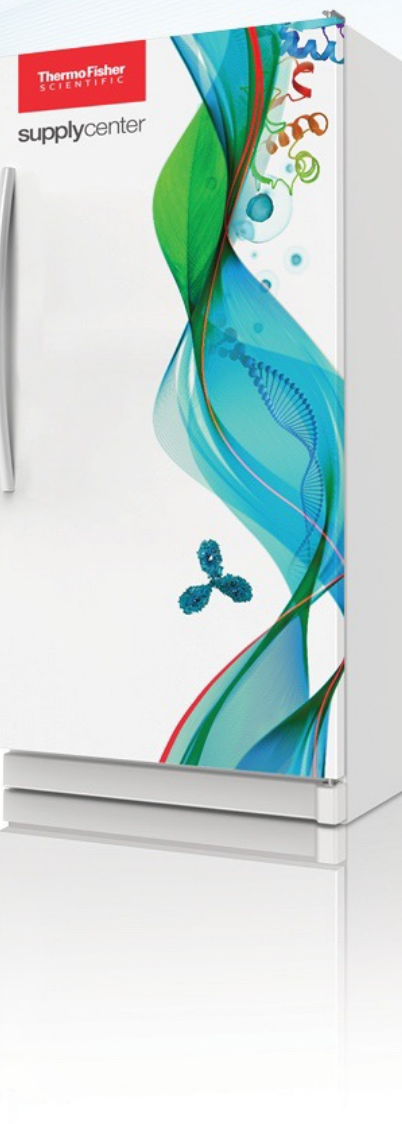

# Tools

# Manage My Stock: History (Europe only)

| supplycenter                                           |      |                                                                  |                                                                                         |                                           |                     |           | a, X      | •       |  |
|--------------------------------------------------------|------|------------------------------------------------------------------|-----------------------------------------------------------------------------------------|-------------------------------------------|---------------------|-----------|-----------|---------|--|
| 🚓 Home                                                 |      | Cools                                                            |                                                                                         |                                           |                     |           |           |         |  |
| Center                                                 | •    |                                                                  |                                                                                         |                                           |                     |           |           |         |  |
| 🗲 Tools                                                | Θ    | History                                                          |                                                                                         |                                           |                     |           |           |         |  |
| <ul> <li>A Manage My Stock</li> <li>History</li> </ul> | •    | Enter one or more supply centres or leave blank to return record | ds for all supply centres. You can search for more than one supply centre by separating | g the names with a comma. Partial names w | ill work just fine. | For examp | le: bms,h | nands X |  |
|                                                        | 0    | Enter one or more supply centres to search for                   |                                                                                         | Q Find                                    |                     |           |           |         |  |
|                                                        |      | Search:                                                          | Сору                                                                                    | Excel                                     | PDF                 | Print     |           |         |  |
|                                                        |      | Filter Supply Centre                                             | Filter Completed Date                                                                   |                                           |                     |           |           |         |  |
|                                                        |      | SUPPLY CENTRE                                                    | Completed Date                                                                          | + V                                       | ✓ View Audits       |           |           |         |  |
|                                                        |      | Supply Center                                                    | Sep 09, 2022                                                                            | 1                                         | View Audit          |           |           |         |  |
|                                                        |      | Supply Center                                                    | 1                                                                                       | View Audit                                |                     |           |           |         |  |
|                                                        |      | Supply Center                                                    | Feb 23, 2023                                                                            | 1                                         | View Audit          |           |           |         |  |
|                                                        |      | Supply Center                                                    | Feb 21, 2023                                                                            | 1                                         | View Audit          |           |           |         |  |
|                                                        |      | Supply Center                                                    | Feb 14, 2023                                                                            |                                           | View Audit          |           |           |         |  |
|                                                        |      | Supply Center                                                    | Feb 14, 2023                                                                            |                                           | View Audit          |           |           |         |  |
| "Manaq                                                 | ae N | <b>//y Stock": "History"</b> allows v                            | ou to filter through the history of stock                                               | checks and view rer                       | oorts if r          | neces     | ssar      | 'V.     |  |

# Thank you

supplycenteroperationsna@thermofisher.com supplycenteroperationsemea@thermofisher.com

© 2023 Thermo Fisher Scientific Inc. All rights reserved. All trademarks are the property of Thermo Fisher Scientific and its subsidiaries unless otherwise specified. Excel and Microsoft are trademarks of Microsoft Corporation. **PPT2297 1023**